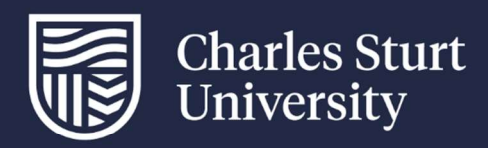

## User Guide **Student - InPlace Timesheets** Faculty of Science and Health

For further information please contact: FOSH-WPL@CSU.EDU.AU

Charles Sturt University - TEQSA Provider Identification: PRV12018 (Australian University). CRICOS Provider: 00005F.

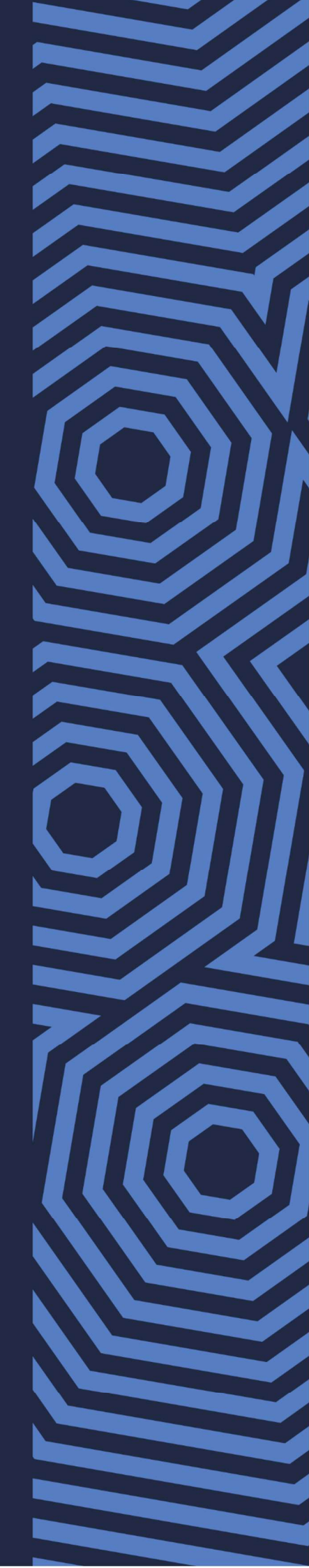

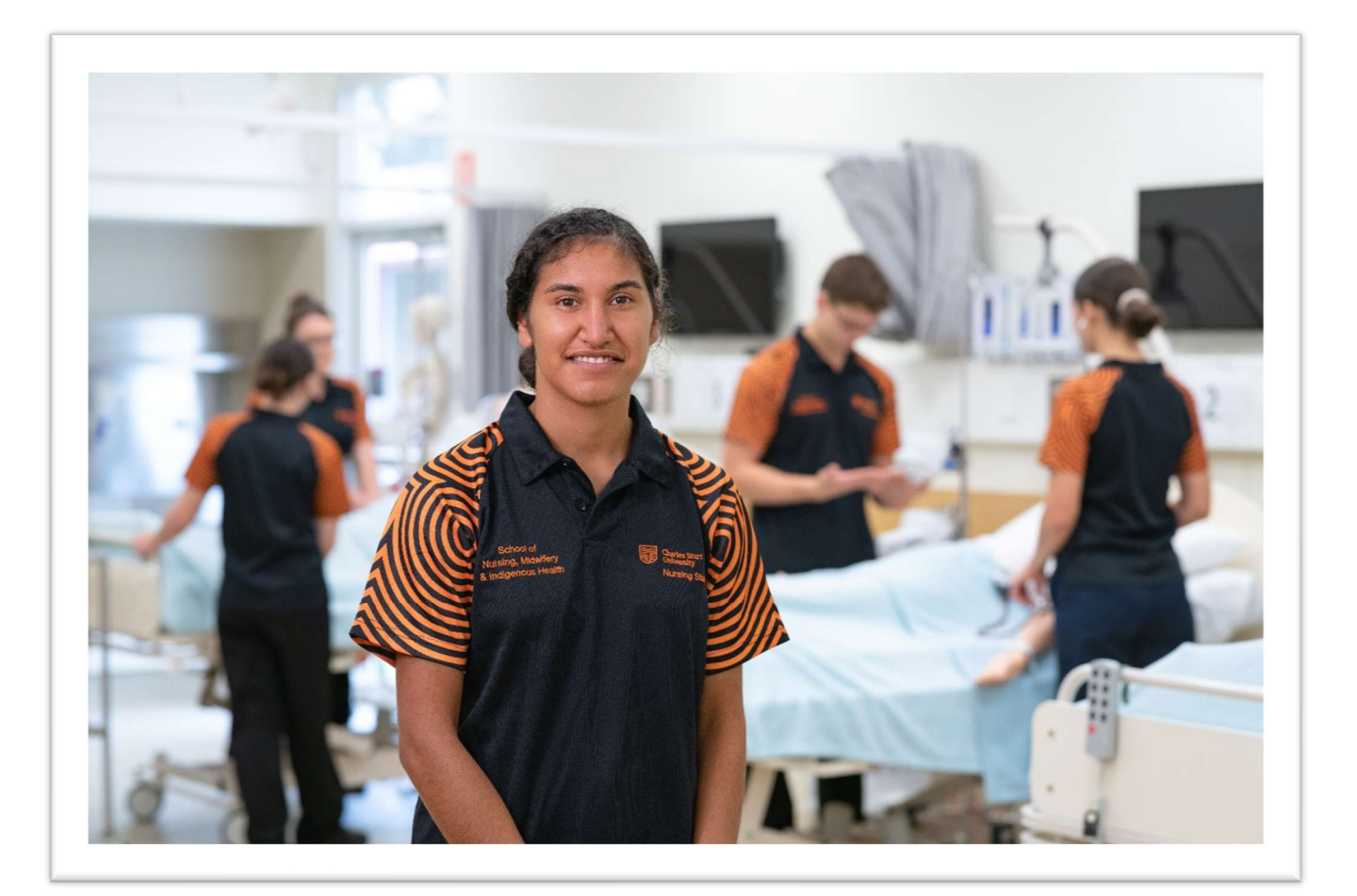

# Contents

| Accessing your Timesheet | 3  |
|--------------------------|----|
| Entering Completed Hours | 6  |
| Entering Absences        | 10 |
| End of Placement         | 13 |
| Questions?               | 13 |

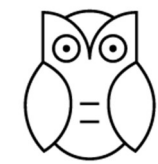

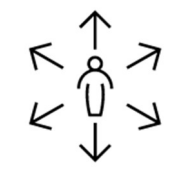

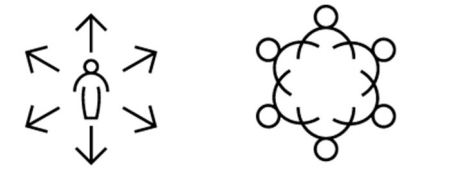

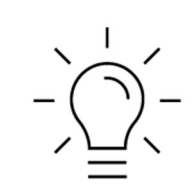

Insightful Impactful Inclusive Inspiring

### Accessing your Timesheet

Log in to your InPlace Dashboard using your CSU username and password.

| Home                                                                | Confirmed                                                                                                    | Available                                                             | Requirements               | Calendar           | Shared Documents                                                                            | Surveys/Assessments                                                                                                    | My Details               | 2130105 (2243171) -        |  |  |  |  |
|---------------------------------------------------------------------|----------------------------------------------------------------------------------------------------|-----------------------------------------------------------------------|----------------------------|--------------------|---------------------------------------------------------------------------------------------|----------------------------------------------------------------------------------------------------|--------------------------|----------------------------|--|--|--|--|
| Welco                                                               | ome to Inl                                                                                                    | Place                                                                 |                            |                    |                                                                                             |                                                                                                    |                          |                            |  |  |  |  |
| Con<br>Next Att<br>Wagga<br>TESTCC<br>< AGENC<br>28/08/2<br>26/08/2 | firmed<br>tending (1 of 2<br>Wagga Base Hospital: Em<br>ORDINATOR TestAcadem<br>Y TestSupervisor<br>024 AM Shift<br>1024 - 20/09/2024 | )<br>hergency Department<br>nic, TESTMARKER 1 Tes<br>View All Confirm | tAcademic, AGENCY TestCoo  | ordinator,         | Available View Available View Shortlisted                                                   |                                                                                                    |                          |                            |  |  |  |  |
| To Do<br>You ha<br>Depart                                           | 9<br>ve 2 outstanding Timesh<br>ment                                                                                                  | eet(s) for your Placeme                                               | ent at Wagga Wagga Base Ho | ospital: Emergency | Notificatio<br>You have been assig                                                          | Ins 3                                                                                                    | Emergency Department.    | starting on: 26/08/2024.   |  |  |  |  |
|                                                                     |                                                                                                    |                                                                       |                            |                    | Warning: ACT Workin<br>Message: WPL Week                                                    | ng with Vulnerable People Check exp<br>dy drop in sessions                                                                                                    | iring on: 18/09/2024.    | andre between 10am 11am    |  |  |  |  |
|                                                                     |                                                                                                    |                                                                       |                            |                    | (during session) to al<br>Message: WPL Week<br>Got WPL questions?<br>(during session) to al | Join one of our weekly zoom drop in<br>nswer all things Show More<br>Ily drop in sessions<br>Join one of our weekly zoom drop in<br>nswer all things Show More | sessions, held every wea | nesday between 10am - 11am |  |  |  |  |
| Go to your "                                                        | To Do" list. Cli                                                                                                    | ick on ' outs                                                         | standing Timesh            | eet/s for your F   | lacement' tasl                                                                              | k.                                                                                                    |                          |                            |  |  |  |  |

Your timesheet will open, see next page

|                                                                                                    | Home          | Confirmed            | Available             | Requirements | Calendar | Shared | Documents    | Surveys/Assessments | My De         | My Details      |                | 243171) <del>-</del> |
|----------------------------------------------------------------------------------------------------|---------------|----------------------|-----------------------|--------------|----------|--------|--------------|---------------------|---------------|-----------------|----------------|----------------------|
| K Back          Wagga Wagga Base Hospital: Emergency Department         Placement for NR5276 202460 On Campus: Test ANSAT         26/08/2024 - 20/09/2024 |               |                      |                       |              |          |        |              |                     |               |                 |                |                      |
|                                                                                                    | Details       | Schedule             | Docs                  | Assessment   | Carpool  | Forms  |              |                     |               |                 |                |                      |
| Atter                                                                                                    | idance Summa  | ary                  |                       |              |          |        |              |                     |               |                 |                |                      |
|                                                                                                    |               |                      |                       |              |          |        |              |                     |               | 160 Having Day  |                | Complete             |
| Add                                                                                                    | Day to Schedi |                      |                       |              |          |        |              |                     | C             | ) 160 Hours Red | Juirea 🔵 O Hou | irs complete         |
|                                                                                                    | Date          | Agency               |                       |              |          | Shift  | Actual Hours | Attended Hours      | Absent Reason | Confirmed       | Comments       | Action               |
| 0                                                                                                    | 26/08/2024    | Wagga Wagga Base Ho  | spital: Emergency Dep | partment     |          | AM     | *            |                     |               | No              |                |                      |
| 0                                                                                                    | 27/08/2024    | Wagga Wagga Base Ho  | spital: Emergency Dep | partment     |          | AM     | -            |                     |               | No              |                |                      |
| 0                                                                                                    | 28/08/2024    | Wagga Wagga Base Ho  | spital: Emergency Dep | partment     |          | AM     | ÷            |                     |               | No              |                |                      |
| 0                                                                                                    | 29/08/2024    | Wagga Wagga Base Ho  | spital: Emergency Dep | partment     |          | AM     | -            |                     |               | No              |                |                      |
| 0                                                                                                    | 30/08/2024    | Wagga Wagga Base 💦 o | spital: Emergency Dep | partment     |          | AM     | ÷            |                     |               | No              |                |                      |
| 0                                                                                                    | 02/09/2024    | Wagga Wagga Base Ho  | spital: Emergency Dep | partment     |          | AM     |              |                     |               | No              |                |                      |
| 0                                                                                                    | 03/09/2024    | Wagga Wagga Base Ho  | spital: Emergency Dep | partment     |          | AM     |              |                     |               | No              |                |                      |
| 0                                                                                                    | 04/09/2024    | Wagga Wagga Base Ho  | spital: Emergency Dep | partment     |          | AM     | -            |                     |               | No              |                |                      |
| 0                                                                                                    | 05/09/2024    | Wagga Wagga Base Ho  | spital: Emergency Dep | partment     |          | AM     | -            |                     |               | No              |                |                      |
| 0                                                                                                    | 06/09/2024    | Wagga Wagga Base Ho  | spital: Emergency Dep | partment     |          | AM     | -            |                     |               | No              |                |                      |
| -                                                                                                    | 00/00/2024    | Wagga Wagga Daca Ha  | coitali Emorgania Der | a set mant l |          | 414    |              |                     |               | No              |                | -                    |

If your roster is self-populated it will look like this. If there is no data showing click on 'Add Day to Schedule'

## Manual Entry of Roster

If you need to add your roster manually complete this box with the details and click Save:

|                                     | Junies St<br>University                                      |                                                         |                                       | You are now impersonating Teste | r3 Student3 (1180631                | 5). Any changes | made v | vill be saved. | End Impersonation   |               |              | Smart Pla   | <b>Place</b>        |
|-------------------------------------|--------------------------------------------------------------|---------------------------------------------------------|---------------------------------------|---------------------------------|-------------------------------------|-----------------|--------|----------------|---------------------|---------------|--------------|-------------|---------------------|
| Ноп                                 | ne                                                           | Confirmed                                               | Available                             | Requirements                    | Calendar                            | Shared Do       | ument  | 5              | Surveys/Assessments | My De         | tails        | 2130105 (22 | 43171) <del>-</del> |
| < Back<br>Wag<br>Placement<br>26/08 | <b>5ga V</b><br>Int for NRS2<br>3/2024 - 20/                 | Vagga Bas<br>276 202460 On Campus<br>09/2024 © 160 Hour | SE HOSPI<br>: Test ANSAT<br>rs NRS276 | tal: Emergency                  | v Departn                           | nent            |        | <b>`</b>       |                     |               |              |             |                     |
| Det                                 | tails                                                        | Schedule                                                | Add Day to S                          | chedule                         |                                     |                 |        |                |                     |               |              |             |                     |
| Attendan                            | ice Summai                                                   | ry                                                      |                                       |                                 | Date *                              |                 |        |                |                     |               |              |             |                     |
| Add Day                             | y to Schedu                                                  | le                                                      | day/month/year                        |                                 | 🗇 🔿 160 Hours Required • 0 Hours Co |                 |        |                |                     |               | rs Completed |             |                     |
| Dat                                 | te                                                           | Agency                                                  |                                       |                                 | Start Time *                        |                 |        | l Hours        | Attended Hours      | Absent Reason | Confirmed    | Comments    | Action              |
| O 26/                               | 08/2024                                                      | Wagga Wagga Base Ho                                     | ospital: Emergency De                 | partment                        | 00:00                               |                 | 9      |                |                     |               | No           |             |                     |
| 0 27/                               | 08/2024                                                      | Wagga Wagga Base Ho                                     | ospital: Emergency De                 | epartment                       | End Time *                          |                 |        |                |                     |               | No           |             |                     |
| O 28/                               | 08/2024                                                      | Wagga Wagga Base Ho                                     | ospital: Emergency De                 | partment                        | 23:59                               |                 | 9      |                |                     |               | No           |             | æ                   |
| O 29/                               | 08/2024                                                      | Wagga Wagga Base Ho                                     | ospital: Emergency De                 | epartment                       |                                     | 2               | •      |                |                     |               | No           |             |                     |
| O 30/                               | 08/2024                                                      | Wagga Wagga Base Ho                                     | ospital: Emergency De                 | partment                        |                                     | Cancel          | Save   |                |                     |               | No           |             |                     |
| 0 02/                               | 09/2024                                                      | Wagga Wagga Base Ho                                     | ospital: Emergency De                 | partment                        | ·                                   | AM              |        |                |                     |               | No           |             |                     |
| O 03/                               | 09/2024                                                      | Wagga Wagga Base Ho                                     | ospital: Emergency De                 | partment                        |                                     | AM              | 1      |                |                     |               | No           |             |                     |
| 0 04/                               | 09/2024                                                      | Wagga Wagga Base Ho                                     | ospital: Emergency De                 | partment                        |                                     | AM              | ۲      |                |                     |               | No           |             |                     |
| O 05/                               | 09/2024                                                      | Wagga Wagga Base Ho                                     | ospital: Emergency De                 | partment                        |                                     | AM              |        |                |                     |               | No           |             |                     |
| O 06/                               | O 06/09/2024 Wagga Wagga Base Hospital: Emergency Department |                                                         |                                       |                                 | AM                                  | -               |        |                |                     | No            |              |             |                     |
| O 09/                               | 09/2024                                                      | Wagga Wagga Base Ho                                     | ospital: Emergency De                 | partment                        |                                     | AM              |        |                |                     |               | No           |             |                     |

## Entering Completed Hours

To enter your completed hours – click on the "Action" button:

|                           |                                                                                                    |                                                 |                                      |                        |          |          |              |                     |               | T.            |               |                     |  |
|---------------------------|----------------------------------------------------------------------------------------------------|-------------------------------------------------|--------------------------------------|------------------------|----------|----------|--------------|---------------------|---------------|---------------|---------------|---------------------|--|
|                           | Home                                                                                                    | Confirmed                                       | Available                            | Requirements           | Calendar | Shared D | ocuments     | Surveys/Assessments | My De         | tails         | 2130105 (22   | 43171) <del>-</del> |  |
| < Ba<br>W<br>Place<br>■ 2 | < Back<br>Wagga Wagga Base Hospital: Emergency Department<br>Placement for NR5276 202460 On Campus: Test ANSAT<br>Placement for NR5276 On Campus: Test ANSAT<br>26/08/2024 - 20/09/2024 © 160 Hours NR5276 |                                                 |                                      |                        |          |          |              |                     |               |               |               |                     |  |
|                           | Details                                                                                                    | Schedule                                        | Docs                                 | Assessment             | Carpool  | Forms    |              |                     |               |               |               |                     |  |
| Atten                     | dance Summ                                                                                                    | ary                                             |                                      |                        |          |          |              |                     |               |               |               |                     |  |
|                           |                                                                                                    |                                                 |                                      |                        |          |          |              |                     |               |               |               |                     |  |
| Add                       | Day to Sched                                                                                                    | ule                                             |                                      |                        |          |          |              |                     | C             | 160 Hours Rec | uired 🔵 0 Hou | rs Complete         |  |
|                           | Date                                                                                                    | Agency                                          |                                      |                        |          | Shift    | Actual Hours | Attended Hours      | Absent Reason | Confirmed     | Comments      | Action              |  |
| 0                         | 26/08/2024                                                                                                    | Wagga Wagga Base Ho                             | o <mark>s</mark> pital: Emergency De | partment               |          | AM       | -            |                     |               | No            |               |                     |  |
| 0                         | 27/08/2024                                                                                                    | Wagga Wagga Base Ho                             | ospital: Emergency De                | partment               |          | AM       | -            |                     |               | No            |               |                     |  |
| 0                         | 28/08/2024                                                                                                    | Wagga Wagga Base Ho                             | ospital: Emergency De                | partment               |          | AM       | -            |                     |               | No            |               |                     |  |
| 0                         | 29/08/2024                                                                                                    | Wagga Wagga Base Ho                             | o <mark>spital: E</mark> mergency De | partment               |          | AM       | -            |                     |               | No            |               |                     |  |
| 0                         | 30/08/2024                                                                                                    | Wagga Wagga Base Ho                             | ospital: Emergency De                | partment               |          | AM       | -            |                     |               | No            |               |                     |  |
| 0                         | 02/09/2024                                                                                                    | Wagga Wagga Base Ho                             | ospital: Emergency De                | partment               |          | AM       | -            |                     |               | No            |               |                     |  |
| 0                         | 03/09/2024                                                                                                    | Wagga Wagga Base Ho                             | o <mark>spital:</mark> Emergency De  | pa <mark>rtment</mark> |          | AM       | -            |                     |               | No            |               |                     |  |
| 0                         | 0 <mark>4</mark> /09/2024                                                                                                    | Wagga Wagga Base Ho                             | ospital: Emergency De                | partment               |          | AM       | -            |                     |               | No            |               |                     |  |
| 0                         | 05/09/2024                                                                                                    | Wagga Wagga Base Hospital: Emergency Department |                                      |                        |          | AM       | -            |                     |               | No            |               |                     |  |
| 0                         | 06/09/2024                                                                                                    | Wagga Wagga Base Ho                             | ospital: Emergency De                | partment               |          | AM       | -            |                     |               | No            |               |                     |  |
| 0                         | 09/09/2024                                                                                                    | Wagga Wagga Base Ho                             | spital: Emergency De                 | partment               |          | AM       | -            |                     |               | No            |               |                     |  |

This section verifies the actual hours you have worked during your placement (your rostered shifts).

#### **Please input using the 24-hour format** (*eg*: 1.30*pm* = 13:30 | 5*pm* = 17:00)

Complete the following fields Actual: 'Start Time' and 'End Time'. 'Break Hours' is used for any breaks you have taken during your shift (eg lunch 00:30).

The 'Attended hours' field will automatically populate using those 3 fields.

| Home                                                                    | Confirmed                                                                                        | Available           | Requirements    | Calendar | Shared Documents | Surveys/Assessmen | ts My Details | 2130105 (2243171) |
|-------------------------------------------------------------------------|--------------------------------------------------------------------------------------------------|---------------------|-----------------|----------|------------------|-------------------|---------------|-------------------|
| Back<br>Fimesh<br>ester3 Student3<br>lacement at Wag<br>ession NRS276 2 | <b>I e e t</b><br><b>3 (11806315)</b><br>gga Wagga Base Hospital: E<br>202460 On Campus: Test Al | mergency Department | 26/08/2024 ③ AM | shift    |                  |                   |               |                   |
|                                                                         | Planned                                                                                          | End Time            | Proc            | k Hours  | Dav              |                   |               |                   |
|                                                                         |                                                                                                  | (9) 11:59           | © 00            | 00       | Monday           |                   |               |                   |
|                                                                         | Start Time                                                                                       | End Time *          | Brea<br>O       | k Hours  |                  |                   |               |                   |
|                                                                         | Attended hours                                                                                   |                     | Actual          |          |                  |                   |               | ٦.                |
|                                                                         | Absent                                                                                           |                     | Start Time *    |          | End Time *       | Break H           | lours         | -                 |
|                                                                         | Comments                                                                                         |                     | 07:00           | G        | 15:30            | <b>O</b> 00:30    |               |                   |
|                                                                         | Comments                                                                                         |                     | Attended ho     | 115      |                  |                   |               |                   |
|                                                                         |                                                                                                  |                     | 8               |          |                  |                   |               | Cancel Su         |

#### It should look like below. Once your entries are entered correctly click 'Submit'.

| Home                               | Confirmed                                              | Available            | Requirements       | Calendar    | Shared Documents | Surveys/Assessments                   | My Details | 2130105 (2243171) - |
|------------------------------------|--------------------------------------------------------|----------------------|--------------------|-------------|------------------|---------------------------------------|------------|---------------------|
| ick                                |                                                        |                      |                    |             |                  |                                       |            |                     |
| mesnee                             | 2 <b>C</b><br>:06315)                                  |                      |                    |             |                  |                                       |            |                     |
| ment at Wagga W<br>on NRS276 20246 | agga Base Hospital: Emergen<br>0 On Campus: Test ANSAT | cy Department 📓 26/0 | 08/2024 🕓 AM Shift |             |                  |                                       |            |                     |
|                                    | Disease                                                | .i                   |                    |             |                  |                                       |            |                     |
|                                    | Planne                                                 | a                    |                    |             |                  |                                       |            |                     |
|                                    | Start Time                                             | End                  | Time               | Break Hours | Day              |                                       |            |                     |
|                                    | 00:00                                                  | 9                    | 57 9               | 00:00       | мониау           |                                       |            |                     |
|                                    | Actual                                                 |                      |                    |             |                  |                                       |            |                     |
|                                    | Start Time *                                           | End                  | Time *             | Break Hours |                  |                                       |            |                     |
|                                    | 07:00                                                  | 9 15                 | 30 🕑               | 00:30       |                  | · · · · · · · · · · · · · · · · · · · |            |                     |
|                                    | Attended hou                                           | irs                  |                    |             |                  |                                       |            |                     |
|                                    | 8                                                      |                      |                    |             |                  |                                       |            |                     |
|                                    | Absent                                                 |                      |                    |             |                  |                                       |            |                     |
|                                    | 🔲 Absent                                               |                      |                    |             |                  |                                       |            | <                   |
|                                    | Absent                                                 |                      |                    |             |                  |                                       |            | $\mathbf{i}$        |
|                                    | C Absent                                               |                      |                    |             |                  |                                       |            |                     |
|                                    | Comm                                                   | ents                 |                    |             |                  |                                       |            |                     |
|                                    | Comments                                               |                      |                    |             |                  |                                       |            |                     |
|                                    | Contracticy.                                           |                      |                    |             |                  |                                       |            |                     |
|                                    |                                                        |                      |                    |             |                  |                                       |            |                     |

When you click Submit, you will be returned to the Timesheet Schedule screen. These areas will be automatically highlighted and populated.

|                           |                                                         |                                                                                                |                                                    |                 |           |                  |                   |                | /             | ·             |                  |              |
|---------------------------|---------------------------------------------------------|------------------------------------------------------------------------------------------------|----------------------------------------------------|-----------------|-----------|------------------|-------------------|----------------|---------------|---------------|------------------|--------------|
|                           | Home                                                    | Confirmed                                                                                      | Available                                          | Requirements    | Calendar  | Shared Documents | Surveys/#         | ssessments     | My Details    |               | 2130105 (2243    | 3171) -      |
| < Ba<br>W<br>Place<br>₽ 2 | nck<br><b>agga \</b><br>ement for NRS<br>6/08/2024 - 20 | Nagga Base           1276 202460 On Campus: Test /           1/09/2024         © 160 Hours NRS | Hospital: E                                        | mergency De     | epartment |                  |                   |                |               |               |                  |              |
|                           | Details                                                 | Schedule                                                                                       | Docs Asse                                          | essment Carpool | Forms     |                  |                   |                |               |               |                  |              |
| Atter                     | dance Summa                                             | ary                                                                                            |                                                    |                 |           |                  |                   |                |               |               |                  |              |
|                           | 5%                                                      |                                                                                                |                                                    |                 |           |                  |                   |                |               |               |                  | 1            |
| Add                       | Day to Schedi                                           | ule                                                                                            |                                                    |                 |           |                  |                   |                | C             | 160 Hours Req | uired 🛛 🖲 8 Hour | rs Completed |
|                           | Date                                                    | Agency                                                                                         |                                                    |                 |           | Shift            | Actual Hours      | Attended Hours | Absent Reason | Confirmed     | Comments         | Action       |
| •                         | 26/08/2024                                              | Wagga Wagga Base Hospital                                                                      | : Emergency Department                             |                 |           | AM               | 7:00 am - 3:30 pm | 8              |               | No            |                  |              |
| 0                         | 27/08/2024                                              | Wagga Wagga Base Hospital                                                                      | : Emergency Department                             |                 |           | AM               | -                 |                |               | No            |                  |              |
| 0                         | 28/08/2024                                              | Wagga Wagga Base Hospital                                                                      | : Emergenc <mark>y</mark> De <mark>partment</mark> |                 |           | AM               | -                 |                |               | No            |                  |              |
| 0                         | 29/08/2024                                              | Wagga Wagga Base Hospital                                                                      | : Emergency Department                             |                 |           | AM               | -                 |                |               | No            |                  |              |
| 0                         | 30/08/2024                                              | Wagga Wagga Base Hospital                                                                      | : Emergency Department                             |                 |           | AM               | -                 |                |               | No            |                  |              |
| 0                         | 02/09/2024                                              | Wagga Wagga Base Hospital                                                                      | : Emergency Department                             |                 |           | AM               |                   |                |               | No            |                  |              |
| 0                         | 03/09/2024                                              | Wagga Wagga Base Hospital                                                                      | : Emergency Department                             |                 |           | AM               | -                 |                |               | No            |                  |              |
| 0                         | 04/09/2024                                              | Wagga Wagga Base Hospital                                                                      | : Emergency Department                             |                 |           | AM               | -                 |                |               | No            |                  |              |
| 0                         | 05/09/2024                                              | Wagga Wagga Base Hospital                                                                      | : Emergency Department                             |                 |           | AM               | -                 |                |               | No            |                  |              |
| 0                         | 06/09/2024                                              | Wagga Wagga Base Hospital                                                                      | : Emergency Department                             |                 |           | AM               | <u>e</u> .        |                |               | No            |                  |              |
| 0                         | 09/09/2024                                              | Wagga Wagga Base Hospital                                                                      | : Emergency Department                             |                 |           | AM               | -                 |                |               | No            |                  |              |
| 0                         | 10/09/2024                                              | Wagga Wagga Base Hospital                                                                      | : Emergency Department                             |                 |           | AM               | -                 |                |               | No            |                  |              |
| 0                         | 11/09/2024                                              | Wagaa Wagga Base Hospital                                                                      | - Emergency Department                             |                 |           | AM.              |                   |                |               | No            |                  | _            |

/

#### **Entering Absences**

If you are absent for any shift during your placement, click on the' Action' icon for the respective shift you are absent.

|                       | 2587                                            | 201 AN - 11                                                                                  | 100 Selected            |                 | 2.4.4     |                  | 152 - S           |                |               |               | 100000000000000000000000000000000000000 | 00000000     |
|-----------------------|-------------------------------------------------|----------------------------------------------------------------------------------------------|-------------------------|-----------------|-----------|------------------|-------------------|----------------|---------------|---------------|-----------------------------------------|--------------|
|                       | Home                                            | Confirmed                                                                                    | Available               | Requirements    | Calendar  | Shared Documents | Surveys           | Assessments    | My Details    |               | 2130105 (224)                           | 3171)*       |
| < B<br>W<br>Plac<br>₩ | ack<br>agga<br>ement for NRS<br>26/08/2024 - 20 | Nagga Base           1276 202460 On Campus: Test           1/09/2024         © 160 Hours NRS | Hospital: E             | mergency De     | epartment |                  |                   |                |               |               |                                         |              |
|                       | Details                                         | Schedule                                                                                     | Docs Asse               | essment Carpool | Forms     |                  |                   |                |               |               |                                         |              |
| Atter                 | ndance Summa                                    | ary                                                                                          |                         |                 |           |                  |                   |                |               |               |                                         |              |
|                       | 5%                                              |                                                                                              |                         |                 |           |                  |                   |                |               |               |                                         |              |
| Ade                   | d Day to Schedi                                 | ule                                                                                          |                         |                 |           |                  |                   |                |               | 160 Hours Req | juired 🔵 8 Hou                          | rs Completed |
|                       | Date                                            | Agency                                                                                       |                         |                 |           | Shift            | Actual Hours      | Attended Hours | Absent Reason | Confirmed     | Comments                                | Action       |
| ٠                     | 26/08/2024                                      | Wagga Wagga Base Hospital                                                                    | l: Emergency Department |                 |           | AM               | 7:00 am - 3:30 pm | 8              |               | No            |                                         |              |
| 0                     | 27/08/2024                                      | Wagga Wagga Base Hospital                                                                    | l: Emergency Department |                 |           | AM               | 2                 |                |               | No            |                                         |              |
| 0                     | 28/08/2024                                      | Wagga Wagga Base Hospital                                                                    | l: Emergency Department |                 |           | AM               | -                 |                |               | No            |                                         |              |
| 0                     | 29/08/2024                                      | Wagga Wagga Base Hospital                                                                    | : Emergency Department  |                 |           | AM               | -:                |                |               | No            |                                         |              |
| 0                     | 30/08/2024                                      | Wagga Wagga Base Hospital                                                                    | l: Emergency Department |                 |           | AM               | 5                 |                |               | No            |                                         |              |
| 0                     | 02/09/2024                                      | Wagga Wagga Base Hospital                                                                    | l: Emergency Department |                 |           | AM               | 2                 |                |               | No            |                                         |              |
| 0                     | 03/09/2024                                      | Wagga Wagga Base Hospital                                                                    | l: Emergency Department |                 |           | AM               | -                 |                |               | No            |                                         |              |
| 0                     | 04/09/2024                                      | Wagga Wagga Base Hospital                                                                    | l: Emergency Department |                 |           | AM               | -                 |                |               | No            |                                         |              |
| 0                     | 05/09/2024                                      | Wagga Wagga Base Hospital                                                                    | l: Emergency Department |                 |           | AM               | 5                 |                |               | No            |                                         |              |
| 0                     | 06/09/2024                                      | Wagga Wagga Base Hospital                                                                    | l: Emergency Department |                 |           | AM               | 2                 |                |               | No            |                                         |              |
| 0                     | 09/09/2024                                      | Wagga Wagga Base Hospital                                                                    | l: Emergency Department |                 |           | AM               | -                 |                |               | No            |                                         |              |
| 0                     | 10/09/2024                                      | Wagga Wagga Base Hospital                                                                    | : Emergency Department  |                 |           | AM               |                   |                |               | No            |                                         |              |
| 0                     | 11/09/2024                                      | Wagga Wagga Base Hospital                                                                    | l: Emergency Department |                 |           | AM               |                   |                |               | No            |                                         |              |

#### Enter 0:00 as the Actual Start and End Times (see below).

Click the 'Absent' button. Use the drop-down menu to select the 'Absent reason' and enter your 'Absent comment'. Click Submit.

| Home Confirmed<br>< Back<br>Timesheet<br>Tester3 Student3 (11806315)<br>Placement at Wagga Wagga Base Hospital: Emergency Department III 27/08/202<br>Session NRS276 202460 On Campus: Test ANSAT | Available Requirements Calendar                                                                                                    | Shared Documents Surveys/Ass                                                                                                    | sessments My Details 213                                                                                                    | 0105 (2243171)+ |
|----------------------------------------------------------------------------------------------------|----------------------------------------------------------------------------------------------------|----------------------------------------------------------------------------------------------------|----------------------------------------------------------------------------------------------------|-----------------|
|                                                                                                    | Planned       Start Time     End Time     Break Hours     Day       00:00     0:11:59     00:00     Tue       Actual     Break Hours     00:00     Tue       Start Time*     End Time*     Break Hours     00:00       0:00     0:00     0:00     0:00       Attended hours     0     0:00     0:00       0     Absent     Absent       Absent hours *     Absent reason *     6       1     Sick Leave - Nursing     Annual Leave - Nursing       Sick leave - have notified the facilitator and subject convenor.     Sick leave - hoursing | sday Actual Start Tinle * 0000 Attended hours 0 Attended hours 0 Absent Absent Absent 8 Absent convrient * Sick leave - hour notified the h | End Time * Break Hours.<br>30:00 0:00<br>Abpens reason *<br>I<br>Sich Lawe - Nursing<br>Annual Léave - Nursing<br>Annual Léave - Nursing<br>Annual Léave - Nursing<br>Annual Léave - Nursing<br>Annual Léave - Nursing | 3               |
|                                                                                                    | Comments<br>Comments                                                                                                    |                                                                                                    |                                                                                                    | <i>k</i>        |
|                                                                                                    | Documents                                                                                                    | <u> </u>                                                                                                    |                                                                                                    | Cancel Submit   |

When you click Submit, you will be returned to the Timesheet Schedule screen. These areas will be automatically highlighted and populated.

|                          | Home                                                    | Confirmed                                                                                     | Available                           | Requirements    | Calendar  | Shared Documents | Surveys//           | Assessments    | My Detail     |                | 2130105 (224:  | 3171) -      |
|--------------------------|---------------------------------------------------------|-----------------------------------------------------------------------------------------------|-------------------------------------|-----------------|-----------|------------------|---------------------|----------------|---------------|----------------|----------------|--------------|
| < Ba<br>W<br>Place<br>₽2 | ack<br><b>agga \</b><br>ement for NRS<br>6/08/2024 - 20 | Nagga Base           276 202460 On Campus: Test A           /09/2024         © 160 Hours NRS. | Hospital: E                         | mergency De     | epartment |                  |                     |                |               |                |                |              |
|                          | Details                                                 | Schedule                                                                                      | Docs Asse                           | essment Carpeol | Forms     |                  |                     |                |               |                |                |              |
| Atter                    | idance Summa                                            | ary                                                                                           |                                     |                 |           |                  |                     |                |               |                |                |              |
|                          | 5%                                                      |                                                                                               |                                     |                 |           |                  |                     |                |               |                |                | )            |
| Add                      | Day to Schedu                                           | ule                                                                                           |                                     |                 |           |                  |                     |                |               | ○160 Hours Red | quired 🧶 8 Hou | rs Completed |
|                          | Date                                                    | Agency                                                                                        |                                     |                 |           | Shift            | Actual Hours        | Attended Hours | Absent Reason | Confirmed      | Comments       | Action       |
| ٠                        | 26/08/2024                                              | Wagga Wagga Base Hospital:                                                                    | Emergency Department                |                 |           | AM               | 7:00 am - 3:30 pm   | 8              |               | No             |                |              |
| •                        | 27708/2024                                              | Wagga Wagga Base Hospital:                                                                    | Emergency Department                |                 |           | AM               | 12:00 am - 12:00 am | 0              | <b>1</b>      | No             |                |              |
| 0                        | 28/08/2024                                              | Wagga Wagga Base Hospital:                                                                    | Emergency Department                |                 |           | AM               | ]-                  |                |               | No             |                |              |
| 0                        | 29/08/2024                                              | Wagga Wagga Base Hospital:                                                                    | Emergency Department                |                 |           | AM               | -                   |                |               | No             |                |              |
| 0                        | 30/08/2024                                              | Wagga Wagga Base Hospital:                                                                    | Emergency Department                |                 |           | AM               | -                   |                |               | No             |                |              |
| 0                        | 02/09/2024                                              | Wagga Wagga Base Hospital:                                                                    | Emergency Department                |                 |           | AM               | 1210                |                |               | No             |                |              |
| 0                        | 03/09/2024                                              | Wagga Wagga Base Hospital:                                                                    | Emergency Department                |                 |           | AM               |                     |                |               | No             |                |              |
| 0                        | 04/09/2024                                              | Wagga Wagga Base Hospital:                                                                    | Emergency Department                |                 |           | AM               | -                   |                |               | No             |                |              |
| 0                        | 05/09/2024                                              | Wagga Wagga Base Hospital:                                                                    | Emergency Department                |                 |           | AM               | -                   |                |               | No             |                |              |
| 0                        | 06/09/2024                                              | Wagga Wagga Base Hospital:                                                                    | Emergency Department                |                 |           | AM               | 2                   |                |               | No             |                |              |
| 0                        | 09/09/2024                                              | Wagga Wagga Base Hospital:                                                                    | Emergen <mark>c</mark> y Department |                 |           | AM               | -                   |                |               | No             |                |              |
| 0                        | 10/09/2024                                              | Wagga Wagga Base Hospital:                                                                    | Emergency Department                |                 |           | AM               |                     |                |               | No             |                |              |
| 0                        | 11/09/2024                                              | Wagga Wagga Base Hospital:                                                                    | Emergency Department                |                 |           | AM               | -                   |                |               | No             |                |              |

#### **End of Placement**

By the end of your placement, you should have entered all your shift hours required for your placement, including any absences during your placement. Your supervisor will confirm and sign off the hours you have entered in your InPlace Timesheet.

Please allow 2 weeks post placement for the full process to be completed.

#### **Questions?**

**Student InPlace Support:** <u>FOSH-WPL@csu.edu.au</u> - *Please type in the Subject line*: Paramedicine Student InPlace Support

Student Timesheet Enquiries: FOSH-WPL@csu.edu.au - Please type in the Subject line: Paramedicine Student Timesheet Query